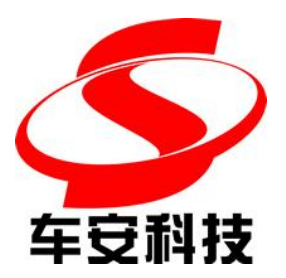

# 车安通商户使用说明书

深圳市车安科技发展有限公司 Shenzhen CarSafe Technology Development co.,ltd.

| 履历记录 |            |                                                                                                    |            |     |
|------|------------|----------------------------------------------------------------------------------------------------|------------|-----|
| 版号   | 日期         | 内容                                                                                                    | 责任人        | 审批人 |
| 1.0  | 2018-12-13 | 初版                                                                                                    | 郑培宇        |     |
| 1.1  | 2019-05-09 | 打印的优惠券二维码,车主扫码后弹<br>出输入车牌的界面<br>输入完成车牌后,自动将该优惠券放<br>入车牌的名下,之后自动跳转到金鹰<br>的停车缴费界面                                                                                                    | 曾子聪        |     |
| 1.2  | 2019-09-12 | 新增2. 商家打折时,如果金额和时间<br>同时打折,需要把金额和实践的部分<br>都分列出来<br>新增4. 发行优惠券增加可使用次数、<br>有效时间、二维码图片包含文字说明                                                                                                    | 李梦瑶<br>曾子聪 |     |
| 1.3  | 2019-11-08 | 新增2. <u>商家打折</u> 界面,新增免费停车时段的打折方式                                                                                                    | 李梦瑶        |     |
| 1.4  | 2019-12-13 | 我要打折界面中折扣类型列表旁增加<br><u>生成优惠券按钮</u><br>生成优惠券旁增加 <u>关闭按钮</u><br>发行记录里增加 <u>打印的二维码类型</u><br>(ID和网址)                                                                                               | 郭秋雨        |     |
| 1.5  | 2022-06-17 | <u>打折记录</u> 增加"更多"按钮                                                                                                    | 邓利源        |     |
| 1.6  | 2022-11-02 | 为 <u>车辆打折</u> 界面新增了判断该车辆是<br>否超出"商家打折次数"限制,超出<br>了则不能打折并提示"该车已达打折<br>最大次数"<br><u>打折明细</u> 中新增了日期和车牌输入<br>框,可根据日期和车牌查询相应的打<br>折记录<br>新增了 <u>打折汇总</u> 记录,可以通过日期<br>查询出该日期范围的打折次数、总折<br>扣面额、总折扣实额 | 吴乐         |     |
|      |            |                                                                                                    |            |     |
|      |            |                                                                                                    |            |     |
|      |            |                                                                                                    |            |     |
|      |            |                                                                                                    |            |     |
|      |            |                                                                                                    |            |     |
|      |            |                                                                                                    |            |     |
|      |            |                                                                                                    |            |     |
|      |            |                                                                                                    |            |     |
|      |            |                                                                                                    |            |     |
|      |            |                                                                                                    |            |     |
|      |            |                                                                                                    |            |     |

| r |       | <br> |
|---|-------|------|
|   |       |      |
|   |       |      |
|   |       |      |
|   |       |      |
|   |       |      |
|   |       |      |
|   |       | <br> |
|   |       |      |
|   |       |      |
|   |       |      |
|   |       | <br> |
|   |       |      |
|   |       |      |
|   |       | <br> |
|   |       |      |
|   |       |      |
|   |       |      |
|   |       | <br> |
|   |       |      |
|   |       |      |
|   |       | <br> |
|   |       |      |
|   |       |      |
|   |       |      |
|   |       | <br> |
|   |       |      |
|   |       |      |
|   |       |      |
|   |       |      |
|   |       |      |
|   |       |      |
|   | 1<br> |      |

| 1. | . 登录界面    | 5  |
|----|-----------|----|
| 2. | 我要打折      | 5  |
| 3. | 查看打折记录    | 8  |
| 4. | 发行优惠券     | 9  |
|    | 4.1. 发行记录 | 12 |
| 5. | 扫描优惠券     | 13 |
| 6. | 我的信息      | 13 |
| 7. | 修改密码      | 14 |
| 8. | 退出        | 15 |
| 9. | 查看打折汇总    | 15 |

### 1. 登录界面

本功能是"商户"用户独有,需要进入车安通管理端---车场分区---商家配置 中启用商家打折功能。

进入商家管理端: <u>http://{域名地址}/Businesses/Login.aspx</u>

如果是泰州金鹰进入商家管理端: <u>http://app.carsafe.cn/Businesses/Login.aspx?a=30</u> 如果是盐城金鹰进入商家管理端: <u>http://app.carsafe.cn/Businesses/Login.aspx?a=45</u>

#### 登录车安通商家管理端

| TEST_ZPY  | • |
|-----------|---|
| 商家编号      |   |
| 请输入您的商家编号 |   |
| 密码        |   |
| 请输入您的密码   |   |
|           |   |

点击"所属车场"可选择商户所在车场

"商家编号"与"密码"可在"车场管理云系统---系统管理---消费折扣机管理---商家设置"中查看

#### 2. 我要打折

|                  | 我要打折 |     |
|------------------|------|-----|
| <b>车跳</b> 谐输入车牌号 |      | 清除  |
| 赠送3元             |      | • + |
|                  |      |     |
|                  |      |     |
|                  |      |     |
|                  |      |     |
|                  |      |     |
|                  |      |     |
|                  |      |     |
|                  |      |     |
|                  |      |     |
|                  |      |     |
|                  |      |     |
|                  |      |     |
|                  | *    | 人打断 |

输入车牌确定打折优惠对象

| 3                  | <del>、</del> 要打折 こうしん こうしん こうしん こうしん こうしん こうしょう こうしょう 三日 こうしょう こうしょう こう こうしょう こうしょう こうしょう こうしょう こうしょう こうしょう こうしょう こう こうしょう こう こう こう こう こう こう こう こう こう こう こう こう こう |
|--------------------|----------------------------------------------------------------------------------------------------|
| <b>车牌: </b>        | 清除                                                                                                    |
| 赠送3元               | • +                                                                                                    |
| 打折优惠明细:            |                                                                                                    |
| 赠送5元               | -                                                                                                    |
| 赠送3元               | -                                                                                                    |
|                    |                                                                                                    |
|                    |                                                                                                    |
|                    |                                                                                                    |
|                    |                                                                                                    |
|                    |                                                                                                    |
|                    |                                                                                                    |
|                    |                                                                                                    |
|                    |                                                                                                    |
|                    |                                                                                                    |
|                    |                                                                                                    |
|                    |                                                                                                    |
|                    |                                                                                                    |
|                    |                                                                                                    |
|                    |                                                                                                    |
| ≋12288- <b>8</b> 元 | an V2167                                                                                                    |

选择优惠类型后,点击 + 确定添加该优惠类型

如果添加两种不同类型的优惠方式,时间和金额同时打折,会分别统计出打 折的时间和金额

| International International Int |             |                   | 我要打折 |                                         |     |
|----------------------------------------------------------------------------------------------------|-------------|-------------------|------|-----------------------------------------|-----|
| ▲ with white   -     ■ with white   -     ▲ with white   -                                                                                                    | 车牌: 辽A56789 |                   |      |                                         | 清除  |
|                                                                                                    | 金额减免        |                   |      |                                         | • + |
|                                                                                                    | 打折伏癫明细:     |                   |      |                                         |     |
|                                                                                                    | 赠送时间        |                   |      |                                         | -   |
|                                                                                                    | 金額减免        |                   |      |                                         | -   |
|                                                                                                    |             |                   |      |                                         |     |
|                                                                                                    |             |                   |      |                                         |     |
|                                                                                                    |             |                   |      |                                         |     |
|                                                                                                    |             |                   |      |                                         |     |
|                                                                                                    |             |                   |      |                                         |     |
|                                                                                                    |             |                   |      |                                         |     |
|                                                                                                    |             |                   |      |                                         |     |
|                                                                                                    |             |                   |      |                                         |     |
|                                                                                                    |             |                   |      |                                         |     |
|                                                                                                    |             |                   |      |                                         |     |
|                                                                                                    |             |                   |      |                                         |     |
|                                                                                                    |             |                   |      |                                         |     |
|                                                                                                    |             |                   |      |                                         |     |
|                                                                                                    |             |                   |      |                                         |     |
|                                                                                                    |             |                   |      |                                         |     |
|                                                                                                    |             |                   |      |                                         |     |
|                                                                                                    |             |                   |      |                                         |     |
|                                                                                                    |             | NEE28 0.5 小时, 10元 |      | (1) (1) (1) (1) (1) (1) (1) (1) (1) (1) |     |
|                                                                                                    |             |                   |      |                                         |     |
| 白击————————————————————————————————————                                                                                                    | 占击 确认打折     | 确定为该车牌打折          |      |                                         |     |

| 面新增可设置免费停车时段的打折方式<br>注绘》在长东端, "快快打打的时间, 古东标进行打打损伤,                                                                                                    |     |       |          |
|----------------------------------------------------------------------------------------------------|-----|-------|----------|
| <b>过</b> 输入仕场车牌,选择打折的时间,木车辆进行打折操作                                                                                                    |     |       |          |
| 我要打折<br>请论入车路号                                                                                                    |     |       | î        |
| IBCURRENTIFY<br>IBCURRENTIFY<br>IB |     |       |          |
|                                                                                                    |     |       |          |
|                                                                                                    |     |       |          |
|                                                                                                    |     |       |          |
|                                                                                                    |     |       |          |
|                                                                                                    |     |       |          |
| 要打折界面中折扣类型列表旁增加生成优惠券按钮                                                                                                    |     |       |          |
| 我要打折                                                                                                    |     |       |          |
| ▶ 请输入车牌号 · · · · · · · · · · · · · · · · · · ·                                                                                                    |     | -     | =        |
| 51                                                                                                    |     | 生成份审判 | 清晰       |
| š1元<br>马                                                                                                    | +   | 生成优惠券 | 清晰       |
|                                                                                                    | • + | 生成优惠券 | 清晰       |
|                                                                                                    | • • | 生成优惠券 | 清敞       |
| الت<br>الت<br>الت<br>الت<br>الت<br>الت<br>الت<br>الت<br>الت<br>الت                                                                                                    | • + | 生成优惠券 | 清晰       |
| 新元<br>あ<br>1736330001EB<br>単語1元                                                                                                    | • • | 生成优惠券 | 清晰       |
| <sup>81元</sup><br>B                                                                                                    | •   | 生成优惠券 | 清晰<br>关闭 |
| 80<br>B<br>T<br>T<br>T<br>T<br>T<br>T<br>T<br>T<br>T<br>T<br>T<br>T<br>T<br>T<br>T<br>T<br>T<br>T                                                                                                    | • • | 生成优惠券 | 清輝       |

我要打折

✓ <粵A12345>已经打折成功!

二维码

为车辆打折界面新增了判断该车辆是否超出"商家打折次数"限制,超出了则不能打折并提示"该车已达打折最大次数"

| 我要打折                                  |    | =  |
|---------------------------------------|----|----|
| 车線 吉G66688                            | 清晰 | \$ |
| 优惠1小时                                 | •  | ÷  |
| 日本(法理)(年 :<br>(化理1/1-9)               |    | -  |
| localhost:9004 显示<br>读车已达打听最大次就<br>第章 |    |    |
| tes 1.0 Ast NUTR                      |    |    |

注: 商家打折次数限制可在一卡通停车场管理系统中设置

## 3. 查看打折记录

点击右上角■打开菜单,并查看打折记录

|    | 查看打折记录    |
|----|-----------|
|    | 发行优惠券     |
|    | 我的信息      |
|    | 修改家码      |
|    | 退出        |
|    | ыц        |
|    |           |
| 车牌 | 赴 粤A12345 |
|    |           |
|    |           |
| 车牌 | 赴粤D00033  |
|    |           |
| 车牌 | 計粤D00055  |
|    |           |
|    |           |
|    |           |
|    |           |
|    |           |
|    |           |
|    |           |
|    |           |
|    |           |
|    |           |
|    |           |

增加更多按钮,一页最多显示 20条记录,点击更多可查看下一个 20条记录

| 车線: 粵A00007 | 2022-06-16 14:44:55 |
|-------------|---------------------|
|             | 伏卿1元                |
| 车僚: 專A00006 | 2022-06-16 14-44-44 |
|             | 优圈1元                |
|             |                     |
| 车牌: 嚕A00005 | 2022-06-16 14/44/32 |
|             | 优惠1元                |
| 车線: 專A00004 | 2022-06-16 14:44:16 |
|             | 伏趣记元                |
|             |                     |
| 车牌: 电A00003 | 2022-06-16 1454454  |
|             | 代題1元                |
|             |                     |
| 牛牌: ●A00002 | 2022-06-16 1443:51  |
|             | 伏卿1元                |
| 车牌: 嚕A00001 | 2022-06-16 14:43:18 |
|             | 使重记元                |
|             |                     |
| 车牌:贵R33333  | 2022-06-15 14:40:27 |
|             | 代車1元                |
|             | 更多                  |
|             |                     |

打折明细中新增了日期和车牌输入框,可根据日期和车牌查询相应的打折记

录

| 2022-11-01  |                                                     |
|-------------|-----------------------------------------------------|
| 2022-11-02  | 重狗                                                  |
| 吉G66688     |                                                     |
| 车牌: 吉G66688 | 折扣时间: 2022-11-02 10:09:28 入场时间: 2022-10-31 19:47:08 |
|             | 优重1小0月                                              |
| 年陳·吉G66688  | 浙和时间: 2022-11-02 10:09:23 入場时间: 2022-10-31 19:47:08 |
|             | 优雄1-005                                             |
| 车牌: 吉G66688 | 折阳时间: 2022-11-02 10:09:17 入场时间: 2022-10-31 19:47:08 |
|             | (法题L/bet                                            |
| 年煒: 吉G66688 | 折扣时间: 2022-11-02 10:09:12 入场时间: 2022-10-31 19:47:08 |
|             | 代職に作                                                |
| 年緯: 吉G66688 | 折扣时间: 2022-11-02 10:09:06 入场时间; 2022-10-31 19:47:08 |
|             | 16小頭(5)                                             |
| 车牌: 吉G66688 | 折扣时间: 2022-11-02 10:09:02 入场时间: 2022-10-31 19:47:08 |
|             | 代重1小时                                               |
|             | ★<br>我我们所                                           |
|             |                                                     |

4. 发行优惠券

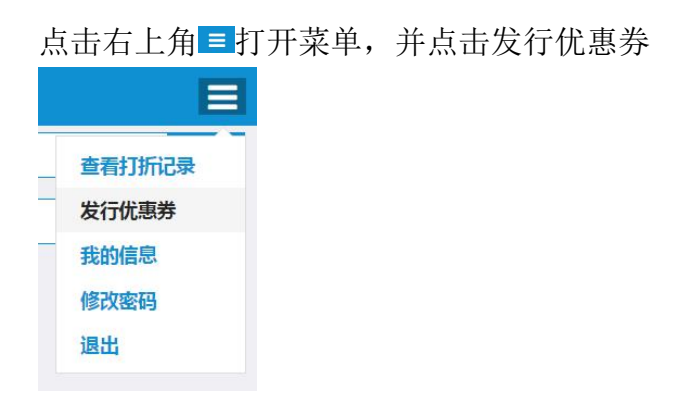

| ≥ 发行优惠券 × □             |                                               |
|-------------------------|-----------------------------------------------|
| 🚖 🗐 日报表 🗐 交班报表 🧐 收费车型 🌾 | 🗿 车牌颜色 🔜 车安通 🔻 🔜 AB 🔻 🥘 车场 🥑 1 🦲 other 🔻 🔅 百度 |
|                         | 发行优惠券                                         |
| 优惠券类型 *                 | 商家12的优惠券                                      |
| 优惠券头部                   | 请输入优惠券头部                                      |
| 优惠券备注                   | 请输入优惠券备注                                      |
| 有效期限                    | 请输入有效期限,默认为2049-12-31 23:59:59                |
| 发行数量*                   | 请输入发行数量 (1~100)                               |
| 二维码尺寸                   |                                               |
| 二维码类型 *                 | ○ ID ○ 网址                                     |
|                         |                                               |
|                         |                                               |
| 二维码样式                   |                                               |
|                         |                                               |
|                         | 1D3266000                                     |

商家12的优)

优惠券类型:可在"车场管理云系统---系统管理---消费折扣机管理---消费优 惠设置"中进行配置

有效期限:不输入时,默认为 2049-12-31 23:59:59 发行数量:在此输入需要发行优惠券的数量 二维码尺寸:可设置发行二维码优惠券的大小 二维码样式:优惠券效果图,仅供参考 ID 和网址选择的说明: A、选择 ID,生成的二维码扫描得到是唯一标识 ID。 B、选择网址,生成的二维码扫描得到是 URL 跳转地址。 带 "\*"为必填项

新增发行优惠券增加可使用次数、有效时间、二维码图片包含文字说明

| 我要打折                             |  |
|----------------------------------|--|
| 年齢     済船入年勝号       減免一元     (1) |  |

点击发行优惠券后

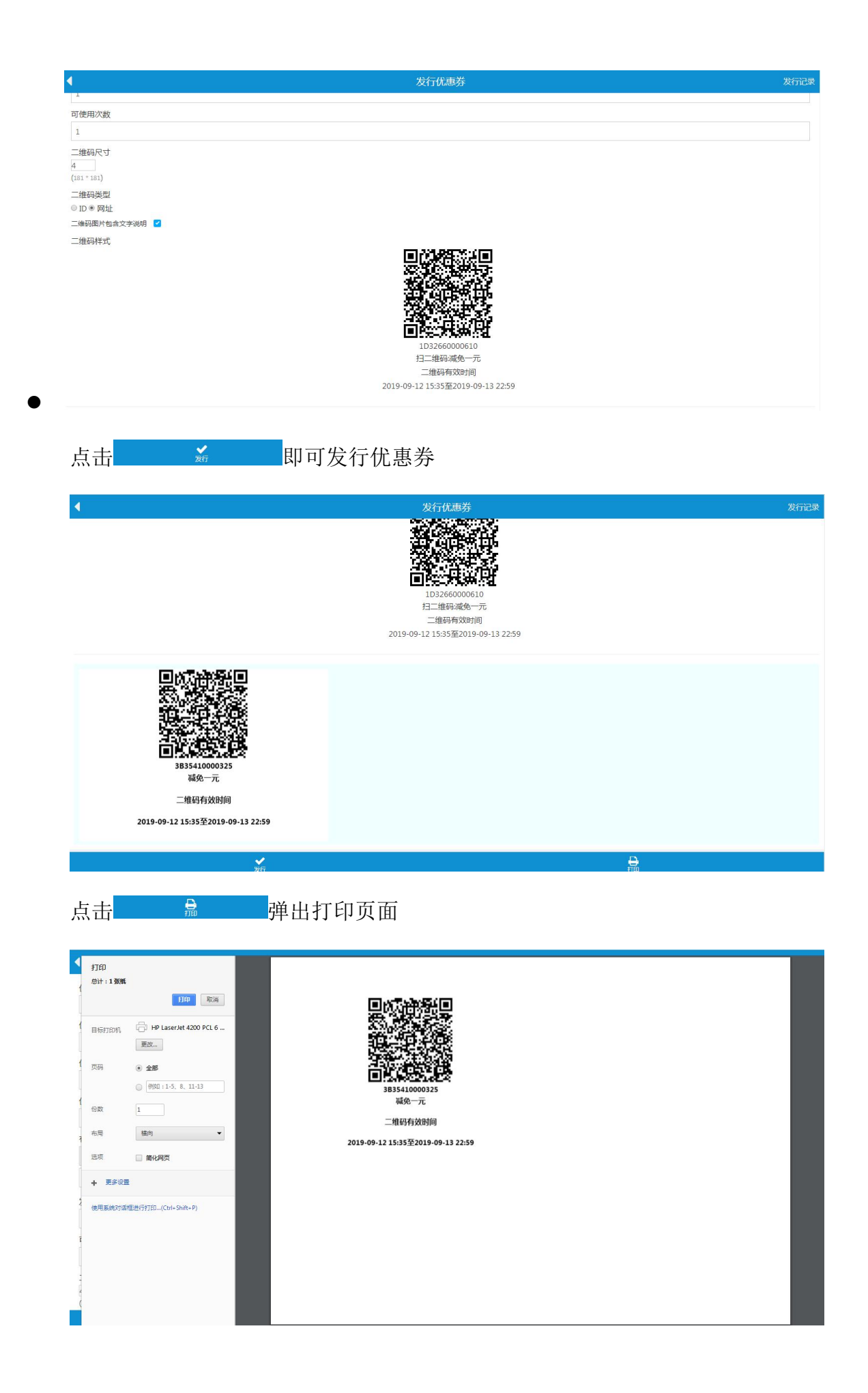

### 4.1.发行记录

|               |            |                |    | 优惠券发行记录               |      |      |       |      |                     |                     |
|---------------|------------|----------------|----|-----------------------|------|------|-------|------|---------------------|---------------------|
| 优惠券类型         | 请选择优惠券类型   |                |    |                       |      |      |       |      |                     |                     |
| 条码号           | 可输入部分或完整的条 | 可输入部分或完整的穿得号   |    |                       |      |      |       |      |                     |                     |
| 优惠券名称         | 可输入部分或完整的优 | 可输入部分或完整的优惠券名称 |    |                       |      |      |       |      |                     |                     |
| 过期时间          | 2018-12-01 |                | ~  | 2018-12-31            | 一星期内 | 昨天   | 今天    | 清除   | 声除                  |                     |
| 打印时间          | 2018-12-12 |                | ~  | 2018-12-12 一星期内 昨天 今天 |      | 今天   | 清除    |      |                     |                     |
| Q 查询 🗳 亜      | ■ 打印优惠券    |                |    |                       |      |      |       |      |                     |                     |
|               |            |                |    |                       |      |      |       |      |                     |                     |
|               | 奈码号        | 优惠券名称          |    | 过期时间                  |      | 优惠券头 | Les . | 优惠券备 | 注                   | 打印时间                |
| 3032670000422 |            | 买一送一           |    | 2018-12-26 23:59:59   | 优惠头  |      |       | 优惠备注 |                     | 2018-12-12 20:29:14 |
| 3032670000322 |            | 买一送一           |    | 2018-12-26 23:59:59   | 优惠头  |      |       | 优惠备注 |                     | 2018-12-12 20:29:14 |
| 14326700002BD |            | 买一送一           |    | 2018-12-15 23:59:59   | 888  |      | bbb   |      | 2018-12-12 18:56:45 |                     |
| 共 3 祭记录       |            |                |    |                       |      |      |       |      |                     |                     |
|               |            |                |    |                       |      |      |       |      |                     |                     |
|               |            |                |    |                       |      |      |       |      |                     |                     |
|               |            |                |    |                       |      |      |       |      |                     |                     |
|               |            |                |    |                       |      |      |       |      |                     |                     |
|               |            |                |    |                       |      |      |       |      |                     |                     |
|               |            |                |    |                       |      |      |       |      |                     |                     |
| 可根据           | 份重券类       | 刑。条码是          | Ļ. | <b>併</b> 重卷 夕称。 过 即   | 时间   | . ‡  | Т ЕП  | 时间杏油 | 1 / 余               | 517                 |

录

## 选择优惠券发行记录,点击 ⊖打印优惠券 可打印优惠券

发行记录里增加打印的二维码类型(ID 和网址)

| 优惠券发行记录       |             |                  |    |                    |      |    |                 |       |                     |  |  |
|---------------|-------------|------------------|----|--------------------|------|----|-----------------|-------|---------------------|--|--|
| 优惠券类型         | 请选择优惠券类型    |                  |    |                    |      |    |                 |       |                     |  |  |
| 条码号           | 可输入部分或完整的条码 | T输入部分或完整的条码号     |    |                    |      |    |                 |       |                     |  |  |
| 优惠券名称         | 可输入部分或完整的优惠 | 思券名称             |    |                    |      |    |                 |       |                     |  |  |
| 过期时间          | 请输入开始过期时间   |                  | ~  | 请输入结束过期时间          | 一星期内 | 昨天 | 今天              | 清除    |                     |  |  |
| 打印时间          | 2019-12-11  |                  | ~  | 2019-12-12         | 一星期内 | 昨天 | 今天              | 清除    |                     |  |  |
| 0 音调 6        | ■音 ♀打印伏事券   | 打印的二维码类型: 〇 ID ( | •  | 9tt                |      |    |                 |       |                     |  |  |
|               |             |                  |    |                    |      |    |                 |       |                     |  |  |
|               | 条码号         | 优惠券名称            |    | 过期时间               | 优惠券头 | 邮  | <del>(</del> )i | 惠券备注  | 打印时间                |  |  |
| 313632000021  | E           | 赠送90分钟           | 20 | 019-12-31 23:59:59 |      |    |                 |       | 2019-12-12 10:22:06 |  |  |
| 15363200001D  | A           | 赠送90分钟           | 20 | 019-12-31 23:59:59 |      |    |                 |       | 2019-12-12 08:31:48 |  |  |
| D3631000241   | 3           | 赠送1元             | 20 | 019-12-31 23:59:59 |      |    |                 |       | 2019-12-11 18:02:12 |  |  |
| 383631000232  | 5           | 赠送90分钟           | 20 | 019-12-31 23:59:59 |      |    |                 |       | 2019-12-11 17:11:53 |  |  |
| 183631000221  | ļ.          | 赠送60分钟           | 20 | 019-12-31 23:59:59 |      |    |                 |       | 2019-12-11 16:08:15 |  |  |
| 353631000252  | 2           | 赠送1元             | 20 | 019-12-31 23:59:59 |      |    |                 |       | 2019-12-11 16:07:23 |  |  |
| 2E36310002610 | 5/          | 赠送1元             | 20 | 019-12-31 23:59:59 |      |    |                 |       | 2019-12-11 16:06:05 |  |  |
| 8C3631000217  | 2           | 赠送60分钟           | 20 | 019-12-31 23:59:59 |      |    |                 |       | 2019-12-11 15:07:39 |  |  |
| B3631000202   | 3           | 赠送60分钟           | 20 | 019-12-31 23:59:59 |      |    |                 |       | 2019-12-11 15:05:13 |  |  |
| 183631000191  | I           | 费用全免             | 20 | 019-12-31 23:59:59 |      |    |                 | 激活 Wi | 2019-12-11 14:59:55 |  |  |

## 5. 扫描优惠券

#### 扫码弹出输入车牌的界面

| ● 停车打折                                |    |
|---------------------------------------|----|
| 输入车牌,您的停车费用将会减免110元                   |    |
| <b>车操</b>                             | 郬除 |
| · · · · · · · · · · · · · · · · · · · |    |

#### 点击确认优惠自动将优惠券放入车牌名下

| ▲<br>输入车牌,您的停车费用将会减免110元 | localhost:9004 显示<br>优惠保存成功,撤费时自动减免!<br>推定 |    |
|--------------------------|--------------------------------------------|----|
| 车牌 鄂EF6128               |                                            | 龍橋 |
|                          | 确认优惠                                       |    |
|                          |                                            |    |
|                          |                                            |    |

之后自动跳转到金鹰的停车缴费界面

|         |   |        | \$                     | <b>達鹰世界:</b> 可 | J用车位 3359                         | ( |      |
|---------|---|--------|------------------------|----------------|-----------------------------------|---|------|
|         | 鄂 | $\sim$ | EF6128                 |                |                                   |   | 常用车牌 |
|         |   |        | Hite of                |                | ia .                              |   |      |
|         |   |        | <b>朗逸plus</b><br>两年0利率 | ONE            | <b>二手车估值</b><br><sub>爱车一秒估价</sub> |   |      |
| scripts |   |        |                        | 停车             | 须知                                |   |      |

## 6. 我的信息

点击右上角 ■打开菜单,并点击我的信息

可以查看剩余赠送金额与剩余赠送时间 余额不足时可在"车场管理云系统---系统管理---消费折扣购买"中购买

## 7. 修改密码

| 从田石工                 |           |
|----------------------|-----------|
| 查看打折<br>发行优惠<br>我的信息 |           |
| 修改密码                 |           |
| 退出                   |           |
| 旧密码                  | 输入你的旧密码   |
| 新密码                  | 输入你的新密码   |
| 确认新密码                | 再次输入你的新密码 |
|                      | 提交取消      |

点击右上角■打开菜单,并点击修改密码即可进行密码修改

### 8. 退出

点击右上角≡打开菜单,并点击退出即可退出系统返回登录界面

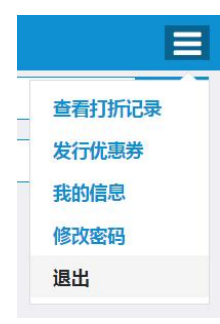

## 9. 查看打折汇总

新增了打折汇总记录,可以通过日期查询出该日期范围的打折次数、总折扣 面额、总折扣实额

|   | E      |  |
|---|--------|--|
|   | 查看打折明细 |  |
| [ | 查看打折汇总 |  |
| _ | 退出     |  |

| 2022-11-01 |             |
|------------|-------------|
| 2022-11-02 |             |
| 打折次数:15    | 总折扣面额: 1140 |

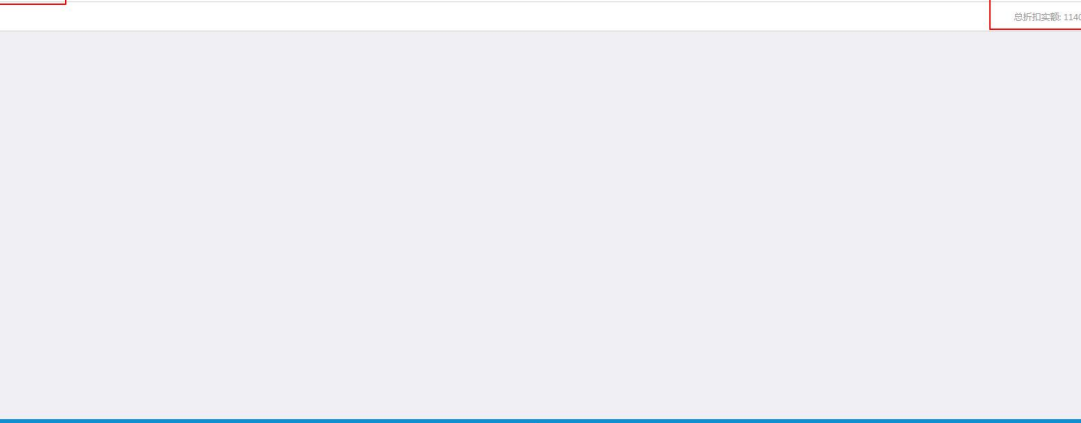